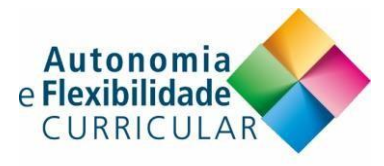

## **INSCRIÇÃO NO CURSO - MOOC AUTONOMIA E FLEXIBILIDADE CURRICULAR (II)**

I – Se já se encontra registado na plataforma NAU, clique em «<u>Iniciar sessão</u>» com as suas credenciais (email/password).

Está a entrar pela primeira vez? Criar uma Conta.

## Iniciar Sessão

| Email                                                |
|------------------------------------------------------|
|                                                      |
| O endereço de email que usou para se registar em NAU |
| Palavra-passe                                        |
| Forgot password?                                     |
| Lembrar-me                                           |
| Iniciar Sessão                                       |

II – Se não se encontra registado na plataforma NAU, crie uma conta em «<u>Criar conta</u>». Preencha o formulário, tendo em conta os campos obrigatórios e os requisitos para a password que deve ter 8 caracteres (incluir pelo menos uma maiúscula, uma minúscula, um número e um sinal de pontuação). Valide o seu registo na plataforma NAU clicando no link da mensagem automática enviada para o seu email.

Já tem uma conta NAU? Iniciar sessão.

## Criar uma Conta

| Email                                                                                                    |
|----------------------------------------------------------------------------------------------------|
|                                                                                                    |
| Nome Completo                                                                                                    |
|                                                                                                    |
| Identificador de Utilizador                                                                                                    |
|                                                                                                    |
| Palavra-passe                                                                                                    |
|                                                                                                    |
| País ou Região de Residência                                                                                                    |
| ~                                                                                                    |
| Ao criar uma conta com NAU, concorda em respeitar os <u>Termos de</u><br><u>Serviço e Código de Honra</u> e concorda com a <u>política de privacidade</u> |
|                                                                                                    |
| Apoiar a investigação em educação, fornecendo informações<br>adicionais                                                                                   |
| Criar Conta                                                                                                    |